## **Digital Conversion Re-enrollment Steps**

Every member will need to enroll in new online banking and download the NEW APP. While we cannot manually re-enroll members ourselves, we can help guide them through the process using these steps.

Members can enroll from www.RGCU.org or by downloading the App via Apple App Store and Google Play.

Step 1: Click on the option "Don't have an account? Enroll."

| Password (இ) Biometric          |  |  |  |  |
|---------------------------------|--|--|--|--|
| 8 Username                      |  |  |  |  |
| Password                        |  |  |  |  |
| Sign in                         |  |  |  |  |
| Forgot username/password? >     |  |  |  |  |
| Don't have an account? Enroll > |  |  |  |  |

Step 2: Input SSN, Member Account Number, and Date of Birth.

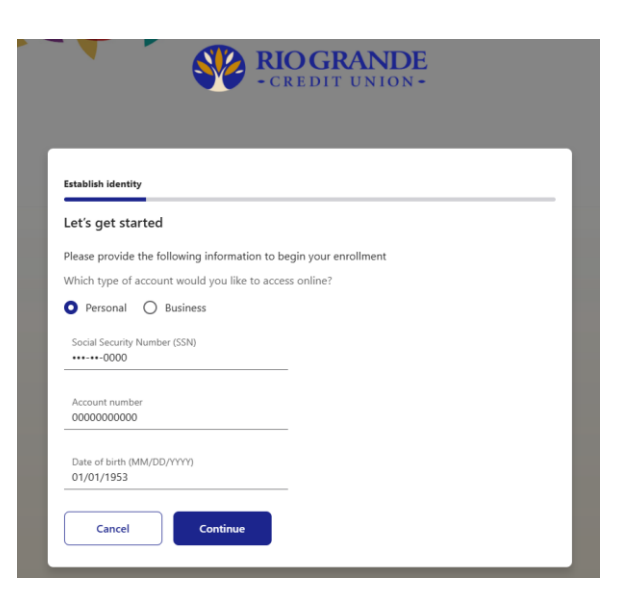

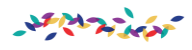

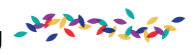

Step 3: Verify information and click {continue}.

|                    | RIOGRANDE<br>- credit Union -                    |  |
|--------------------|--------------------------------------------------|--|
| Contact informatio | n                                                |  |
| Please confirm     | ו your contact information                       |  |
| We need to verify  | your contact information to continue enrollment. |  |
| Email address      |                                                  |  |
| HOWIE@RIOGRAI      | NDECU.ORG                                        |  |
| Mobile phone       |                                                  |  |
| (505) 262-1401     |                                                  |  |
| Cancel             | Continue                                         |  |
|                    |                                                  |  |

Step 4: Setup password and username - this can be a member's old username and password, if it is available at this time. Click {continue}.

| Let's set up your login information to access your accounts online |                                                                                                    |               |  |  |  |
|--------------------------------------------------------------------|----------------------------------------------------------------------------------------------------|---------------|--|--|--|
| Creat                                                              | Create your username                                                                                                    |               |  |  |  |
| Usen                                                               | name                                                                                                    |               |  |  |  |
| Usern                                                              | ame must be at least 5 characters lon<br>ame can be up to 20 characters long                                                                                                    | 19            |  |  |  |
| Your 1<br>• C<br>• C<br>• C                                        | username must not:<br>ontain your member number<br>ontain your social security number<br>ontain your birth date<br>ontain another user's current or previo                                               | ous usemame - |  |  |  |
| Creat<br>Pass                                                      | e your password                                                                                                    | ۲             |  |  |  |
| At lea<br>Passw<br>Passw                                           | st one alphabetic letter<br>rord must be at least 8 characters long<br>rord can be up to 20 characters long                                                                                              | 9             |  |  |  |
| Your  <br>• Yo<br>• Yo<br>• Yo<br>• U<br>Your  <br>• A             | password must not contain the followi<br>our birth date<br>our member number<br>sour social security number<br>sename<br>password must contain the following:<br>t least one lowercase letter (a through | eng:<br>n j   |  |  |  |
| • A<br>• A                                                         | t least one uppercase letter (A through<br>t least one number                                                                                                    | h Z)          |  |  |  |

Step 5: Enable eStatements by toggling feature on or off.

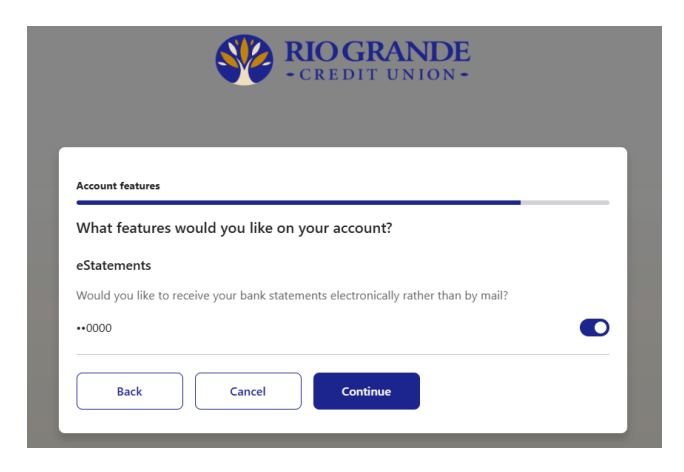

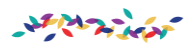

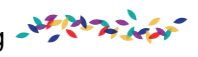

**Step 6:** Members will confirm their information one more time and review Terms and Conditions. Once done, they will need to click on the agreement box and click confirm and enroll.

| Revi            | ew & Submit                                                                                                    |
|-----------------|----------------------------------------------------------------------------------------------------|
| You're          | e almost done. Please check your information before you submit.                                                                                                    |
| Acco            | unt information                                                                                                    |
| Usern<br>Test0' | ame<br>1234                                                                                                    |
| Email<br>HOW    | address<br>IE@RIOGRANDECU.ORG                                                                                                    |
| Mobil<br>(505)  | e phone<br>262-1401                                                                                                    |
| Agre<br>B       | ement<br>y checking this box, you acknowledge that you have read and agreed to the terms below.<br>lead the Terms and Conditions                                                                                                    |
| 0               | Before you can log in, we'll need to verify your email to finalize your enrollment. Please<br>make sure digitalbanking@riograndecu.org is set as a trusted sender so the email doesn't<br>go into your spam folder. Once you receive the email, just click on the link and log in to<br>your account! |

**Step 7:** Registration is now complete. Next, they will receive a verification email, which they will need to open and click the verification link.

| Congratulations!                                                                                                    |                                                      |
|----------------------------------------------------------------------------------------------------|------------------------------------------------------|
| You're almost there! To log in to online<br>banking, please click the verification link sent                                                 |                                                      |
| to your registered email address.                                                                                                    |                                                      |
| Return to login                                                                                                    |                                                      |
| Please Verify your Email Address with Rio Grande Credit Union to complete your enrollment                                                    |                                                      |
|                                                                                                    |                                                      |
| () If there are problems with how this message is displayed, click here to view it in a web browser.                                         |                                                      |
| Greetings from Rio Grande Credit Union!                                                                                                    |                                                      |
| o complete your online banking enrollment, please click this link to verify your email address and log in to our system:                     | <ul> <li>Link for enrollment will present</li> </ul> |
| o protect your privacy, email messages from Rio Grande Credit Union will never ask you for any information that could uniquely identify you. |                                                      |
| iincerely,<br>Rio Grande Credit Union                                                                                                    |                                                      |
| Vease do not respond to this message. Replies are routed to an unmonitored email account.                                                    |                                                      |
|                                                                                                    |                                                      |

**Step 7:** Members will need to return to login and enter their new username and password.

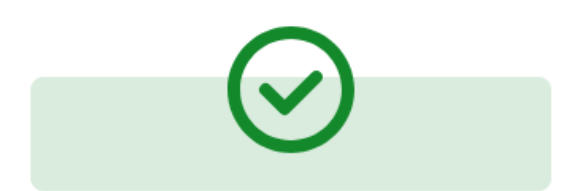

## All done!

You have successfully verified your email address.

Return to login

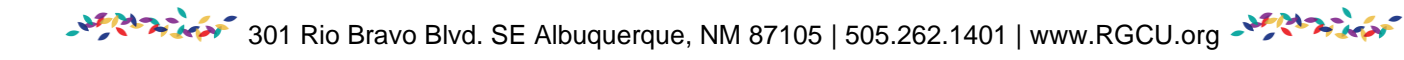